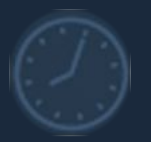

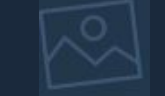

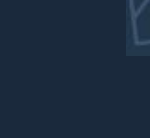

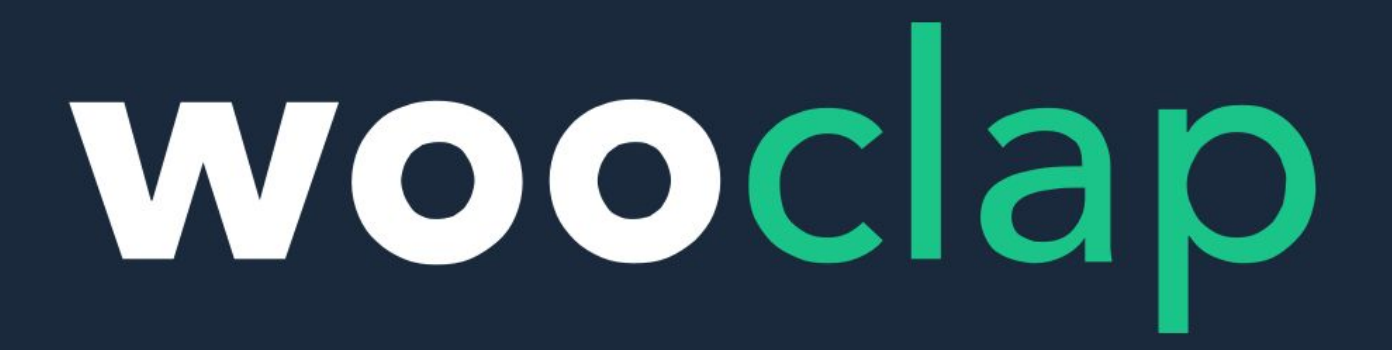

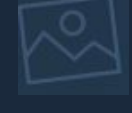

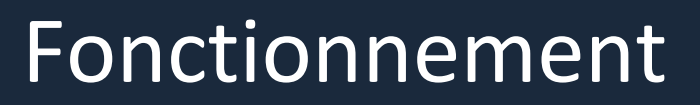

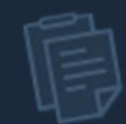

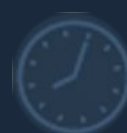

# Table des matières

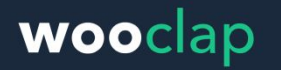

| I. 3 catégories de fonctionnalités                                                           | Slide 3    |
|----------------------------------------------------------------------------------------------|------------|
| Catégorie 1 - Votes : Interactions en temps réel                                             | Slide 4    |
| Catégorie 2 - Mur de messages                                                                | Slides 5-6 |
| Catégorie 3 - Questionnaire : Au rythme du participant                                       | Slide 7    |
| II. Exportez vos résultats sous forme Excel ou PDF                                           | Slide 8    |
| III. Intégration des questions au sein de votre présentation<br>(Powerpoint, Keynote ou PDF) | Slide 9    |

IV. Quelques raccourcis clavier

Slide 10

# I. 3 catégories de fonctionnalités

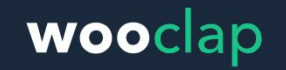

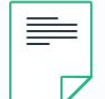

#### Votes: interaction en temps réel

Les élèves répondent à la question lancée par le professeur (1 seule question à la fois).

Les élèves verront la question qui a été lancée (uniquement cette question) sur leur **smartphone**, **tablette ou ordinateur**.

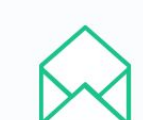

#### Mur de messages

Les élèves **posent leurs questions** sur le mur.

Le mur de messages peut être activé avant, pendant et après l'événement.

Les messages peuvent être **affichés**, modérés, et likés.

 $\bigcirc$ 

# Questionnaire : Au rythme du participant

Les élèves répondent à une liste de questions à leur **propre rythme**.

(ex: 15 QCM à compléter avant de venir en cours).

# CATEGORIE 1 : Votes

Interactions en temps réel

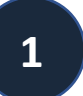

Créez une question en sélectionnant le type de vote.

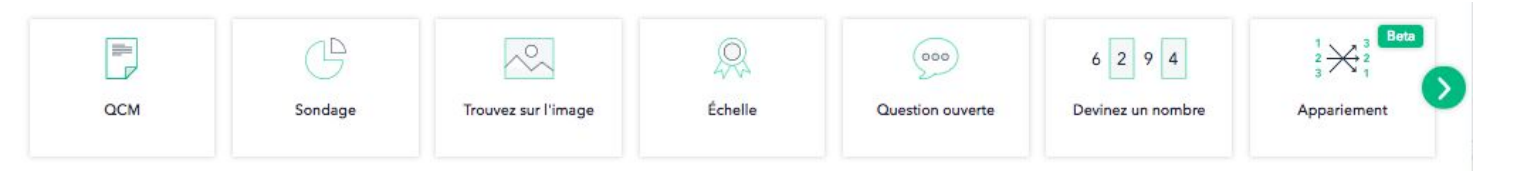

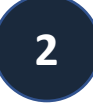

Cliquez sur « Lancer » pour afficher la question à l'écran et permettre à vos étudiants d'y répondre.

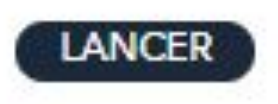

wooclap

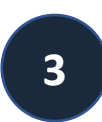

Invitez vos étudiants à se **connecter à l'URL** affiché à l'écran ou par SMS.

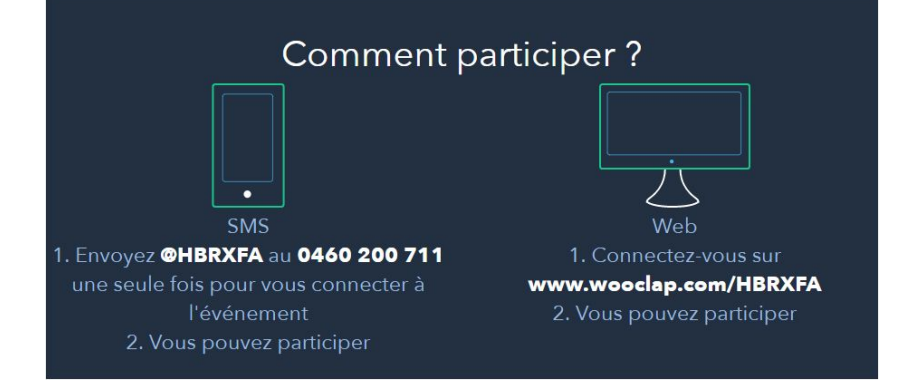

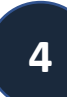

Affichez les résultats en temps réel

CATEGORIE 2 : Mur de messages

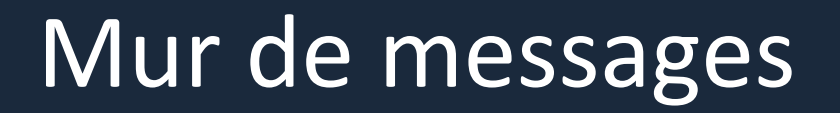

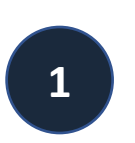

Activez le mur de messages pour que vos étudiants puissent poser leurs questions.

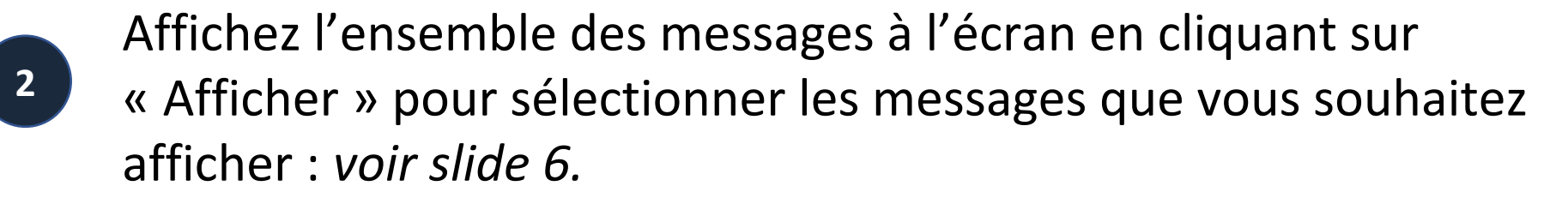

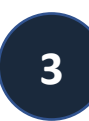

Permettre aux étudiants de liker et de voir les questions sur leur dispositif (smartphone ou ordinateur portable).

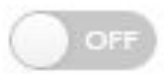

Les participants peuvent liker les messages

AFFICHER

wooclap

Activer le mur

5

# Mur de messages

Mode modérateur

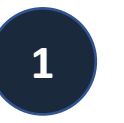

2

6

Accédez à l'interface de modération en allant dans votre liste d'événements et en cliquant sur le bouton M. Il faut un deuxième dispositif pour réaliser la modération.

Écran affiché

Mon nouvel événement

🖉 🚺 17 oct. 2017

wooclap

Modérez les messages et affichez les messages approuvés par catégories.

Écran du modérateur

| 118gez Votes                                                                                                    | Retour à la liste d'événements                                                                                                    | Messages Votes                                                                                                    | (Retour à la liste d'événements | t www.wooclap.com/KZJPPP                          |
|----------------------------------------------------------------------------------------------------|----------------------------------------------------------------------------------------------------|----------------------------------------------------------------------------------------------------|---------------------------------|---------------------------------------------------|
| Both & Massayes non-like  Vert  Vert | Affiché 🕸                                                                                                    | Bolie a Massages 72     Messages non-las      C Ver      Blev      Masve      Rouge     Centge     Control     Control     Contro     Control     Contro     Control     Contro     Contro     Co | Affiché 🔅                       | C'est génial, j'ai compris                        |
| Market Association 18 1024 Concerning of the Association of the Association of the Associ | Eles // Acove // Consigned // Consigned // C | Anonyme Augusthus 1024<br>Bonjour<br>Anonyme Augusthus 1024                                                                                                    |                                 | Bonjour                                           |
| nymm Aujourhul 11024<br>goasble guel a problem solt impossible ?<br>nymm Aujourhul 11024                                                                                                    |                                                                                                    | Je ne comprends pas<br>Aneryme Alexandria & 1004<br>Est ce possible que la problème soit impossible ?                                                                                                    | 0 0 0 0 0                       | Je ne comprends pas                               |
| juoi inee-vous choisi cat exemple ?                                                                                                    |                                                                                                    | Anonyme Antoni 1024<br>Pourquoi avez-vous choisi cet exemple ?                                                                                                    | 0000                            | Est-ce possible que le problème soit impossible ? |

- 1. Activez les catégories
- 2. Classez les messages par catégories
- 3. Cochez la catégorie que vous souhaitez afficher
- 4. Affichez la catégorie à l'écran

CATEGORIE 3 : Questionnaire : Au rythme du participant

# Au rythme du participant

1

**Créez une séries de questions** auxquelles vos étudiants répondent à leur **propre rythme**. *(ex: les participants répondent à 15 questions avant de venir en cours)* 

2

3

Activez le questionnaire avant, pendant ou après votre cours. Ces questionnaires seront disponibles

tant que vous les laissez activés.

| VOTES                                                                    | MESSAGES | AU RYTHME DU PARTICIPANT        |
|--------------------------------------------------------------------------|----------|---------------------------------|
| <ul> <li>Questionnaires</li> <li>1. Mon nouveau questionnaire</li> </ul> |          | AJOUTER<br>COM CRILLE RAPPORT : |
| Fichiers<br>1. Woodep_Features pptx                                      |          | AJOUTER                         |

wooclap

- Invitez vos étudiants à se **connecter à l'URL** de votre cours.
  - Fichiers : Permettre à vos étudiants de télécharger vos fichiers.

Vous pouvez exporter vos résultats et vos questions depuis l'onglet **Votes** en format Excel/PDF sous forme de rapport ou de grille de résultats.

| oui   |                     |                                   |                                      |                       | 75           | () viertees |
|-------|---------------------|-----------------------------------|--------------------------------------|-----------------------|--------------|-------------|
| non   |                     |                                   | _                                    |                       | 100%         | 1 vote      |
|       |                     |                                   | 2                                    |                       |              |             |
|       | Notez d<br>5= to    | e 1 à 5 (1=<br>ut à fait d'<br>si | = pas du to<br>accord) le<br>uivants | out d'acc<br>s élémer | ord ;<br>nts |             |
| La co | nférence était inte | éressante                         | 0 •                                  |                       |              | (           |
|       |                     |                                   |                                      |                       |              |             |

|     |                   |       | DE  | мо | n: (1)      |       |       |   |
|-----|-------------------|-------|-----|----|-------------|-------|-------|---|
|     | IONT/BAUBUR       | 1056  | -44 |    | -           | S.    | in.   |   |
|     | Opposited 9       | 013   | 1   |    | Tax measure |       |       |   |
|     | Manager 7         | 1/19  |     |    |             |       | 1     |   |
|     | Utiliania 2       | 8/13  |     |    |             |       | 8     |   |
|     | Addressed A       | 4/13  |     |    |             |       | *     |   |
|     | And series of the | 8/13  | 1   |    |             |       |       |   |
| ń.  | 100 commer th.    | 011   |     |    |             |       |       |   |
| 7   | Ultramat 2        | 0/10  |     |    |             |       |       |   |
| 4   | Mittane in B      | 8/13  |     |    |             |       |       |   |
|     | Alternative P     | 0/13  |     |    |             |       |       |   |
| 78  | Million 10        | 8/13  |     |    |             |       |       |   |
|     | Alternative VI    | 6/12  |     |    |             |       |       |   |
| (10 | Home G            | 013   |     |    |             |       |       |   |
| 19  | Alternation (2)   | 1/13  |     |    |             |       |       |   |
|     | Hayana            | 1.98% | 1   | 9  | ¥           | 6.00% | 7.68% |   |
|     | 20.4              |       |     |    |             | •     |       | - |

# III. Intégration au sein de votre présentation

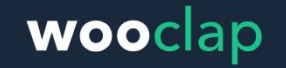

1

Ajouter votre présentation (Powerpoint, PDF, Keynote ou google Slides).

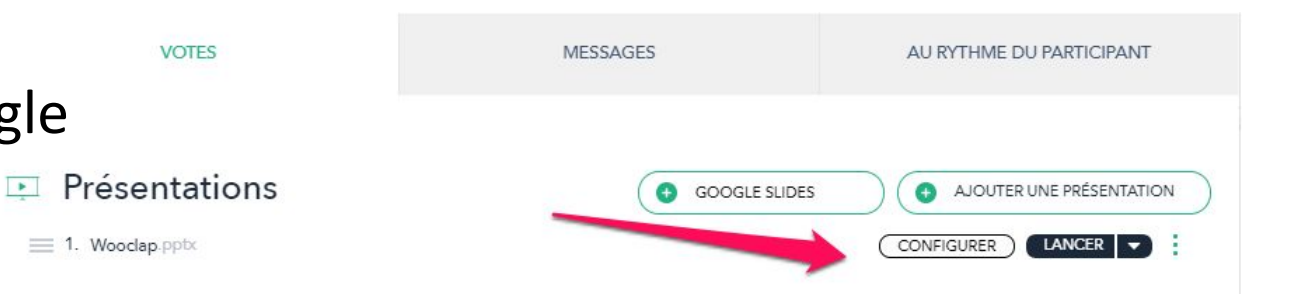

2

Configurez votre présentation en intégrant vos questions précédemment créées et sauver.

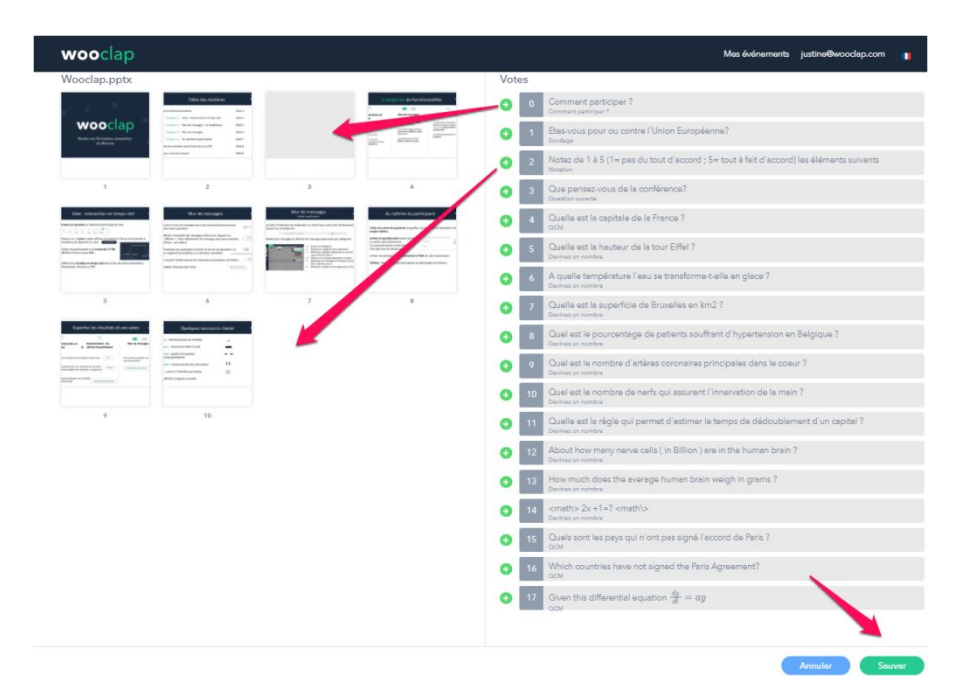

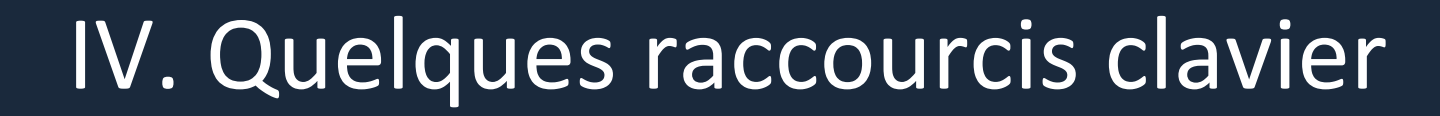

**Enter** : montrer/cacher les résultats

**Espace** : démarrer/arrêter le vote

Flèches : passer à la question suivante/précédente

**Flèches** : montrer/cacher les instructions

**Esc** : revenir à l'interface principale

**C** : afficher la réponse correcte

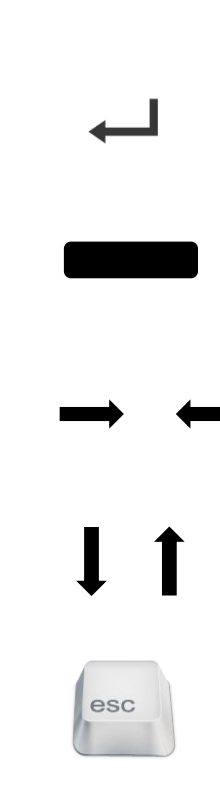

wooclap

### Wooclap Suivez-nous !

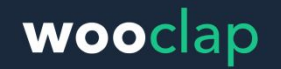

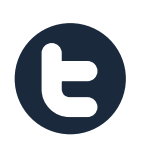

https://twitter.com/wooclapFR?lang=en&lang=en

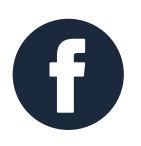

https://medium.com/wooclapfr

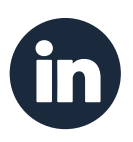

https://www.linkedin.com/company/wooclap/

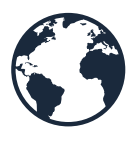

https://blog.wooclap.com/

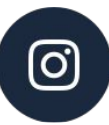

https://www.instagram.com/wooclap/